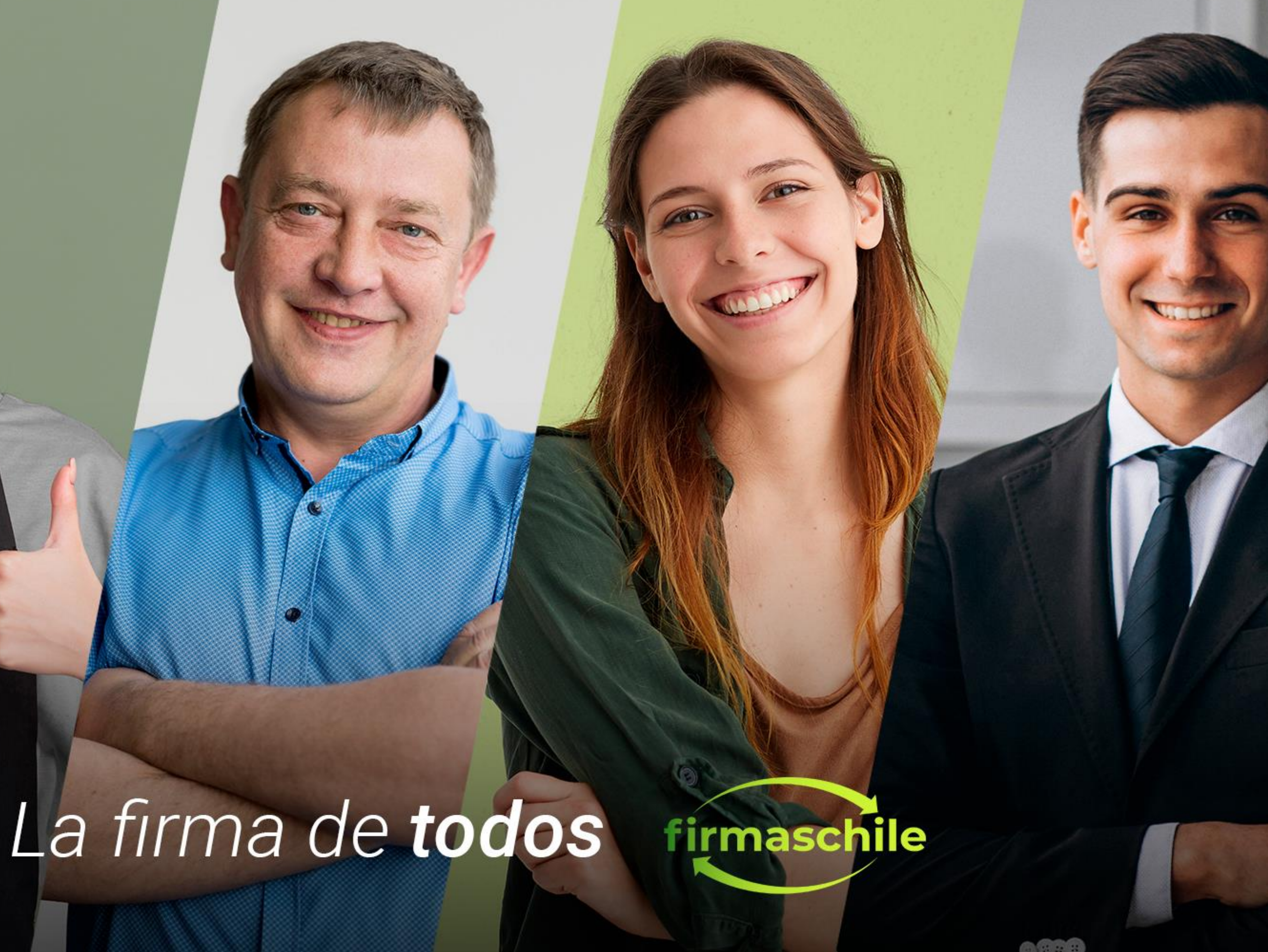

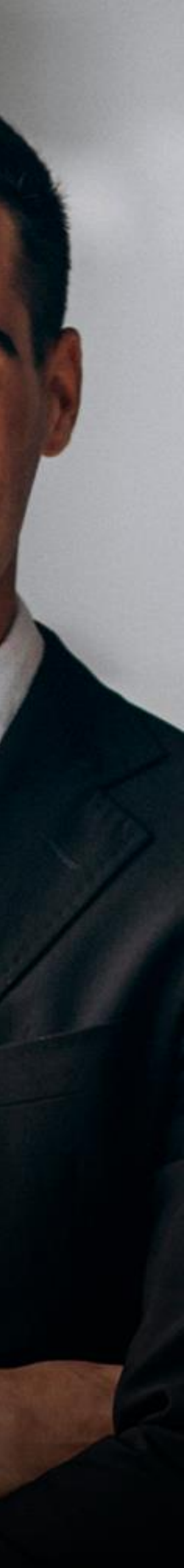

# Manual de Centralización del Certificado Digital en Sii

### **Consideraciones Generales**

La Centralización en el SII de la Firma Electrónica o Certificado Digital se utiliza para el Sistema de Facturación Gratuito del SII, de modo que al contar con tu Certificado de firmaschile podrás emitir DTE (Documentos Tributarios Electrónicos desde la página del Servicio de Impuestos Internos.

Al Centralizar su Certificado Digital usted sube a la "nube del SII" su Certificado Digital sin perder el control del mismo, ya que es usted quien posee la clave para su uso. permitiéndole firmar documentos desde cualquier parte y desde cualquier conexión a internet sólo con la clave del Certificado Digital de firmaschile.

Nota: En el caso de subir uno nuevo (por caducidad del anterior, o por algún error, etc.) el último certificado "subido" será el vigente para ser utilizado.

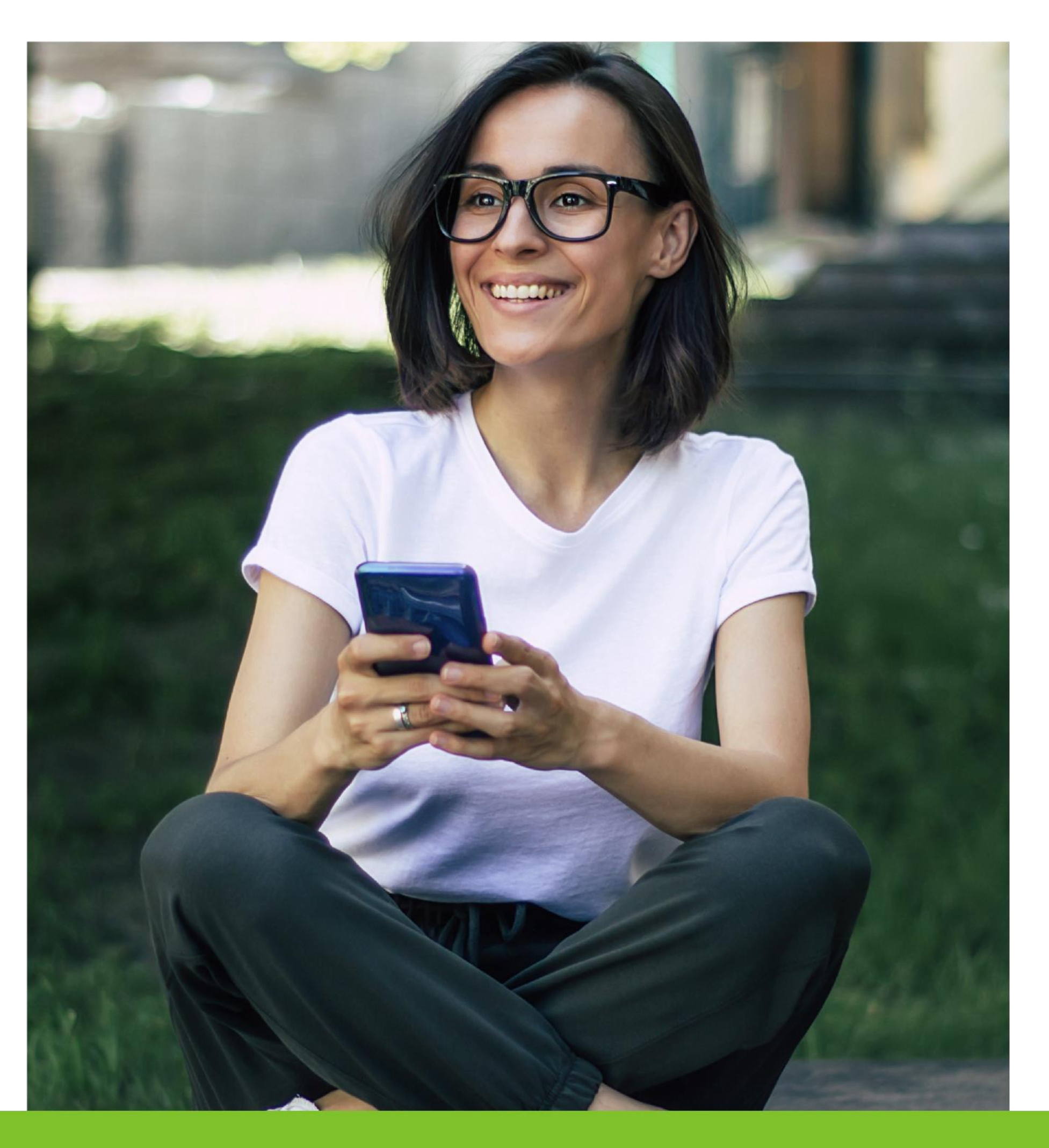

A continuación, veremos como en 6 simples paso podemos centralizar nuestro Certificado Digital firmaschile:

1.- Primero debe identificarse con el RUT de la persona asociada al Certificado Digital y la Clave Tributaria registrada previamente en el Servicio o utilizando su Clave Única, en la página del SII (www.sii.cl), marcando el menú superior MI Sii.

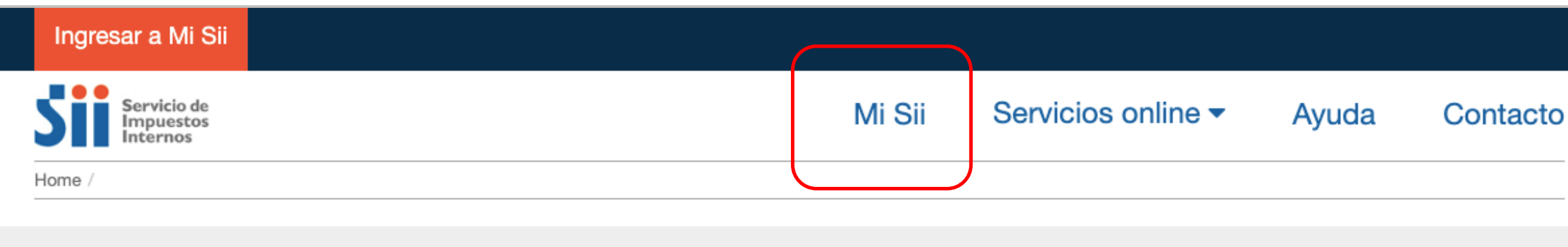

### Identificación de Contribuyentes

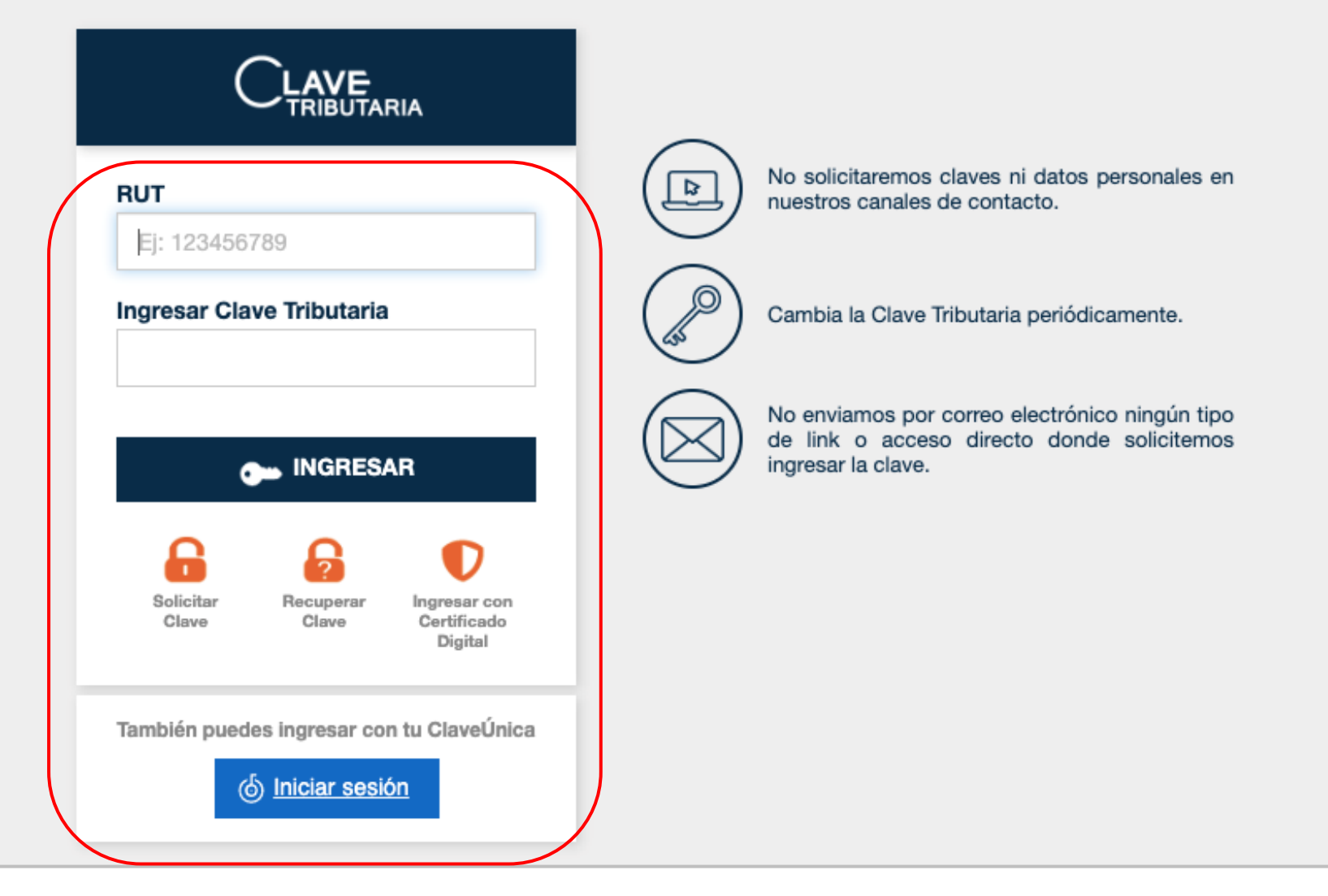

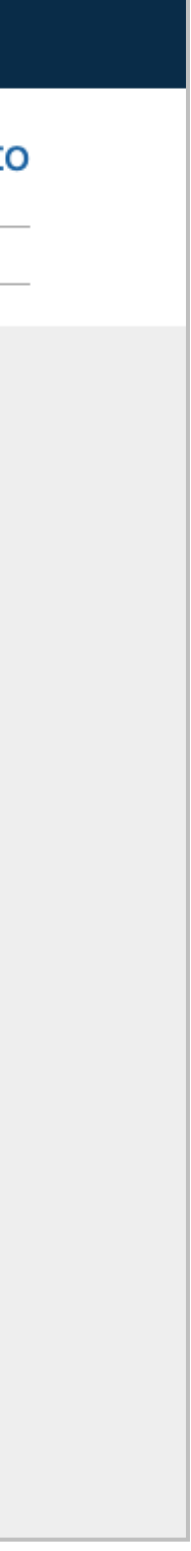

2.- En Servicios Online, debe seleccionar Factura Electrónica y luego

Sistema de facturación gratuito del SII:

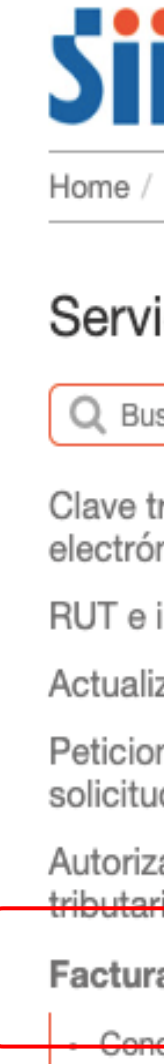

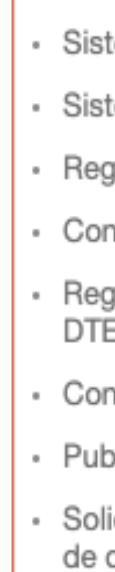

Boleta

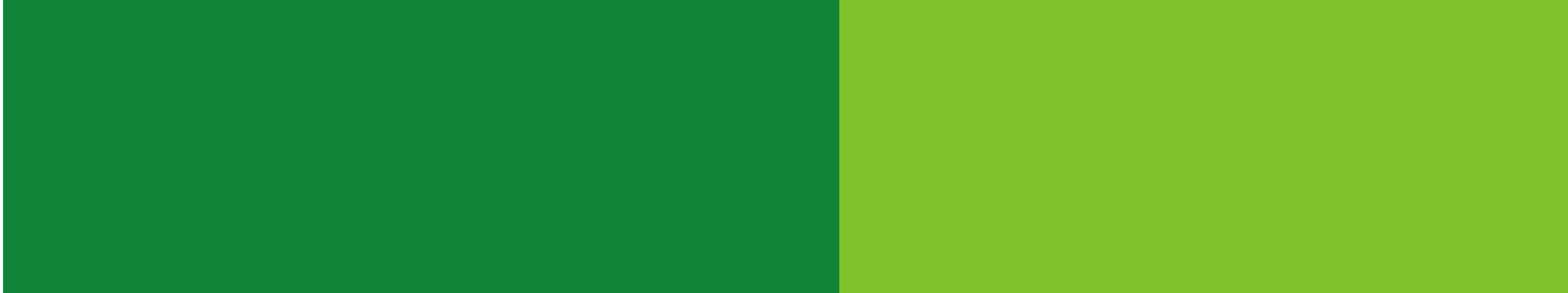

| Servicio de<br>Impuestos<br>Internos                                 |                                                                  | Mi Sii        | Servicios online - | Ayuda | Со |
|----------------------------------------------------------------------|------------------------------------------------------------------|---------------|--------------------|-------|----|
| Servicios online / Factura electrónica                               |                                                                  |               |                    |       |    |
| ricios online<br>uscar en menú Servicios online                      | Factura electrónica<br>Selecciona la opción a la cual deseas ing | gresar:       |                    |       | C  |
| inicos                                                               | Conozca sobre Factura Electrónica                                |               |                    |       |    |
| ización de información                                               | Sistema de facturación gratuito del SII                          |               |                    |       |    |
| ones administrativas y otras 🛛 🗸<br>udes                             | Sistema de facturación de mercado                                | )             |                    |       |    |
| zación de documentos                                                 | Registro de Compras y Ventas                                     |               |                    |       |    |
| electronica                                                          | Consultas DTE                                                    |               |                    |       |    |
| ema de facturación gratuito del SII<br>ema de facturación de mercado | Registro de Aceptación o Reclamo de                              | un DTE        |                    |       |    |
| jistro de Compras y Ventas<br>Isultas DTE                            | Consulta de contribuyentes                                       |               |                    |       |    |
| istro de Aceptación o Reclamo de un                                  | Publicación de Facturas                                          |               |                    |       |    |
| licación de Facturas                                                 | Solicitud de folios electrónicos y timbr                         | aje de docume | ntos               |       |    |
| citud de folios electrónicos y timbraje<br>documentos                |                                                                  |               |                    |       |    |
| de ventas y servicios                                                |                                                                  |               |                    |       |    |

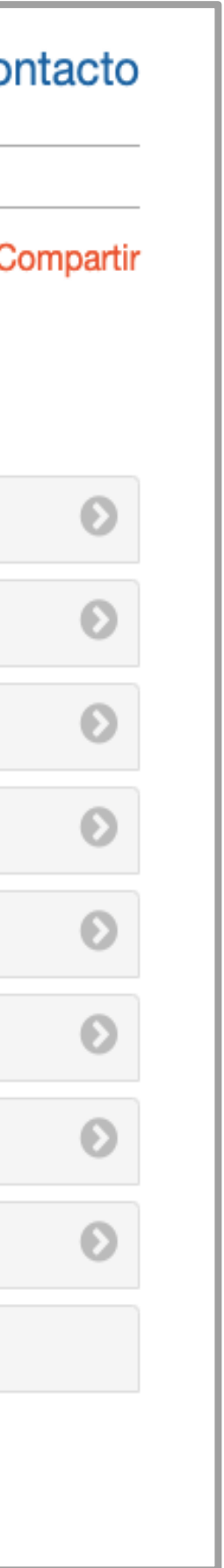

3.- Una vez estando en el Menú de Sistema de Facturacióngratuito del SII debes hacer click en el cuadro naranjo que dicecentralizar su certificado digital.

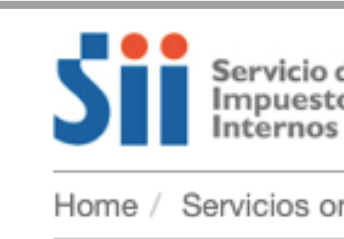

### Servicios or

Q Buscar en men

Clave tributaria y electrónicos

RUT e inicio de a

Actualización de

Peticiones admir solicitudes

Autorización de tributarios

### Factura electró

- Conozca sobre
- Sistema de fac SII
- Sistema de fact
- Registro de Cor
- Consultas DTE
- Registro de Ace DTE
- Consulta de cor
- Publicación de
- Solicitud de foli de documentos

| o de<br>tos<br>s                    |         |                                                                      | Mi Sii                                                      | Servicios online -                                | Ayuda          | Cont       |
|-------------------------------------|---------|----------------------------------------------------------------------|-------------------------------------------------------------|---------------------------------------------------|----------------|------------|
| online / Factura elect              | trónica | / Sistema de facturación gratuito del SII                            |                                                             |                                                   |                |            |
| nline                               |         | Sistema de factura                                                   | ción gratuito d                                             | lel SII                                           |                | Corr       |
| ú Servicios online                  |         | Para acceder a las opciones ic<br>certificado digital, se recomienda | dentificadas con (*), de<br>a centralizar su certificado di | be tener configurado su com<br><sup>gital</sup> . | putador y para | ello conta |
| actividades                         | ~       | Inscríbase aquí                                                      |                                                             |                                                   |                |            |
| información                         | ~       | Emisión de documentos tribu                                          | itarios electrónicos (DT                                    | E) (*)                                            |                |            |
| histrativas y otras                 | ~       | Historial de DTE y respuesta a                                       | a documentos recibido                                       | is (*)                                            |                |            |
| documentos                          | ~       | Administración de libros de c                                        | ompras y ventas (*)                                         |                                                   |                |            |
| nica                                | ~       | Coloccione la empresa con la                                         |                                                             |                                                   |                |            |
| Factura Electrónica                 |         | Seleccione la empresa con la o                                       | que desea operar (")                                        |                                                   |                |            |
| cturación gratuito de               | •       | Consultas de recepción de D                                          | TE y libros en el SII                                       |                                                   |                |            |
| turación de mercado                 |         |                                                                      |                                                             |                                                   |                |            |
| mpras y Ventas                      |         | Actualización de datos empre                                         | esa autorizada (^)                                          |                                                   |                |            |
| eptación o Reclamo de               | e un    | Cesión de factura electrónica                                        | ı                                                           |                                                   |                |            |
| ntribuyentes                        |         | Respaldo de DTE y/o IECV                                             |                                                             |                                                   |                |            |
| Facturas<br>ios electrónicos y timb | oraje   | Sistema de tributación simpli                                        | ficada                                                      |                                                   |                |            |
|                                     |         | Sistema de contabilidad com                                          | pleta                                                       |                                                   |                |            |
|                                     |         |                                                                      |                                                             |                                                   |                |            |

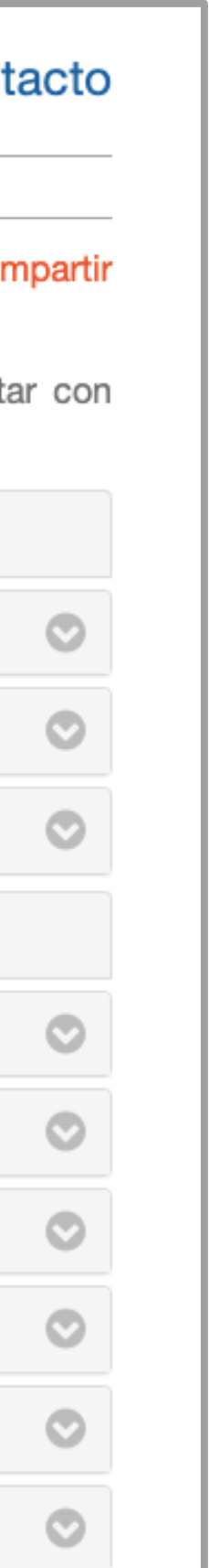

4.- Saldrá un recuadro con información referente al Certificado
Digital, Nuevamente haga click en el recuadro naranjo para
continuar con la centralización del Certificado Digital de
firmaschile.

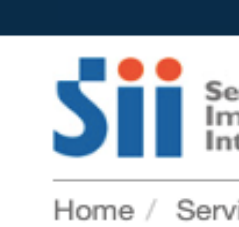

Servicio

Q Buscar e

Clave tribut electrónicos

RUT e inicio

Actualizació

Peticiones solicitudes

Autorizació tributarios

### Factura ele

- Conozca
- Sistema SII
- Sistema
- Registro d
   Consultas
- Registro DTE
- Consulta
- Publicació
- Solicitud de docum

Boleta de v electrónica

Boletas de

|                                             |                                                                                                    |         | Ce         | errar Sesión |
|---------------------------------------------|----------------------------------------------------------------------------------------------------|---------|------------|--------------|
| ervicio de<br>npuestos<br>iternos           | Centralizar su Certificado Digital ×                                                                                                    | - /     | \yuda      | Conta        |
| vicios online / Factura electrónic          | Esto significa que puede subir a la "nube del SII" su Certificado Digital                                                                                                    |         |            |              |
| s online                                    | personal, manteniendo usted el control bajo la clave de su certificado,<br>permitiéndole firmar documentos desde cualquier equipo conectado a internet<br>solo con la clave del Certificado Digital personal.                                                |         |            | Com          |
| en menú Servicios online                    | Ventajas:                                                                                                    | computa | dor v para | ello contar  |
| aria y representantes 🗸 🗸                   | <ul> <li>La instalación y configuración es mucho más sencilla y se realiza solo una vez</li> <li>Esta opción se acepta en la mayoría de computadores y sistemas operativos</li> <li>Próximamente podrá emitir desde dispositivos móviles</li> </ul>          |         |            |              |
| o de actividades 🗸 🗸 🗸                      | Pasos:                                                                                                    |         |            |              |
| ón de información 🛛 🗸 🗸                     | <ul> <li>1. Debe contar con un Certificado Digital personal (archivo con extensión PFX)</li> </ul>                                                                                                    |         |            |              |
| administrativas y otras 🛛 🗸                 | <ul> <li>2. Debe tener la clave de su Certificado Digital personal</li> <li>3. Acceda al siguiente enlace: https://www4.sii.cl/uploadCertDigitalInternet/</li> <li>4. Debe ingresar como persona, con su But y clave secreta de usuario del sitio</li> </ul> |         |            |              |
| n de documentos 🗸 🗸                         | <ul> <li>del SII</li> <li>5. Siguiendo las instrucciones de la página, debe "subir" su archivo PFX y la</li> </ul>                                                                                                    | -       |            |              |
| ectrónica 🗸 🗸                               | <ul> <li>clave secreta personal de su Certificado Digital.</li> <li>6. Su certificado está "centralizado" y listo para operar.</li> </ul>                                                                                                    |         |            |              |
| sobre Factura Electrónica                   | o. ou contineudo cota contralizado y noto para operali                                                                                                    |         |            |              |
| de facturación gratuito del                 | Nota: en el caso de subir uno nuevo (por caducidad del anterior, o por<br>algún error, etc.) el último certificado "subido" será el vigente para ser                                                                                                    |         |            |              |
| de facturación de mercado                   | utilizado.                                                                                                    |         |            |              |
| de Compras y Ventas                         |                                                                                                    |         |            |              |
| s DTE                                       | Ahora podrá emitir sus facturas electrónicas desde cualquier equipo                                                                                                    |         |            |              |
| de Aceptación o Reclamo de un               | conectado a internet.                                                                                                    | _       |            |              |
| de contribuyentes                           |                                                                                                    |         |            |              |
| ón de Facturas                              | Centralice aquí                                                                                                    |         |            |              |
| de folios electrónicos y timbraje<br>nentos | Su Certificado Digital                                                                                                    | -       |            |              |
| entas y servicios 🛛 🗸                       | Cerrar                                                                                                    |         |            |              |
| honorarios electrónicas 🗸 🗸                 |                                                                                                    |         |            |              |
|                                             |                                                                                                    |         |            |              |

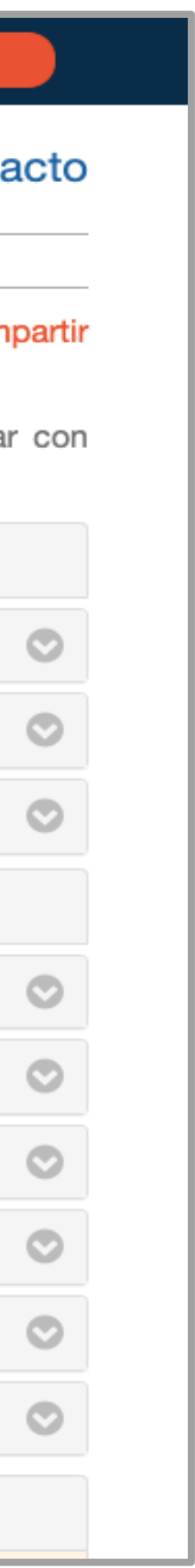

5.- En la penúltima línea haga click en el botón Seleccionar Archivo.

Se abrirá el explorador del sistema con el que debe buscar el certificado digital, previamente descargado en su computador, seleccione el archivo y ábralo.

Ingrese la clave del certificado (la que usted creó en la descarga) en el recuadro blanco en la última línea.

Haga click en el botón Enviar

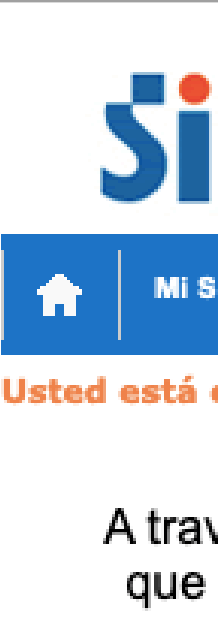

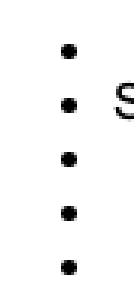

Sel Ing

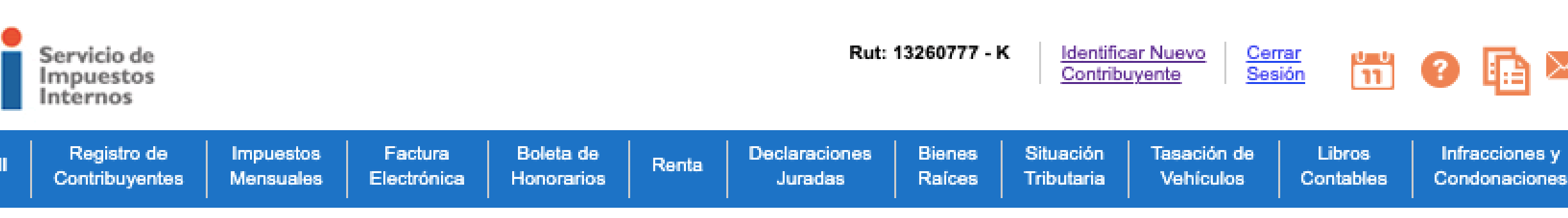

Usted está en: > Envío al SII de certificado digital >

### ENVÍO AL SII DE CERTIFICADO DIGITAL

A través de esta página podrá almacenar en el SII, para uso exclusivo de la Facturación Electrónica SII, un certificado digital que le permitirá firmar electrónicamente documentos, desde una plataforma alternativa para la que no hay desarrollado un Plug-In de firma digital.

Considere lo siguiente antes de Enviar el certificado digital :

El certificado a enviar debe corresponder a un certificado del Rut autenticado.

 Sólo podrá ser utilizado para firmar documentos que emitan empresas de la cual el Rut del titular sea usuario autorizado. Debe ser un certificado válido, vigente y no revocado.

El archivo debe tener extensión pfx.

Al generar el archivo que contiene el certificado con extensión pfx, debe haber sido exportado con su llave privada y nivel de seguridad alto (protegido con clave de seguridad).

### • El SII no almacenará la clave de seguridad que permite utilizar el certificado cada vez, por lo que debe recordarla para ingresarla cada vez que requiera generar una firma electrónica.

| eccione el archivo que contiene el certificado digi | tal a almacenar en el SI |   | Seleccionar archivo | Sin | archivos selecciona |
|-----------------------------------------------------|--------------------------|---|---------------------|-----|---------------------|
| rese clave certificado (necesario para validarlo)   |                          | Ì |                     |     |                     |
|                                                     | Enviar Salir             | C |                     |     |                     |

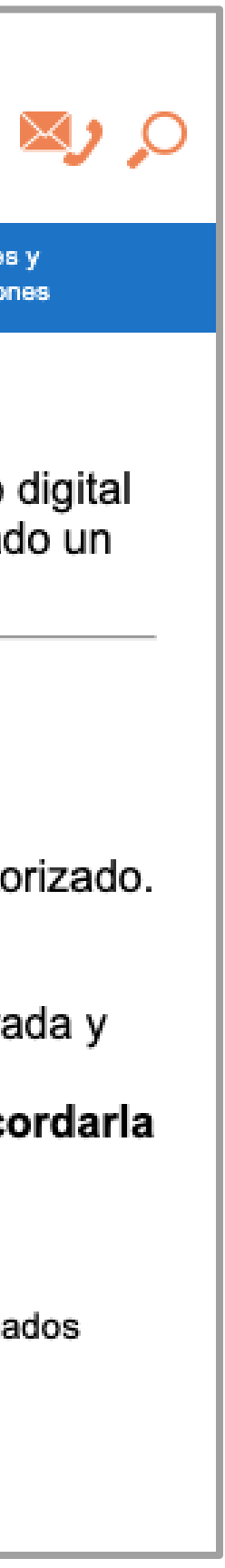

6.- Aparecerá el mensaje "Se guardó archivo ok", presione "Cerrar" y"Salir". Con esto tu Certificado Digital de firmaschile se encuentra guardado en los servidores del Servicio.

\* Es muy importante que guarde la clave del Certificado, ya que en caso contrario no podrá ser utilizado y la clave no es recuperable.

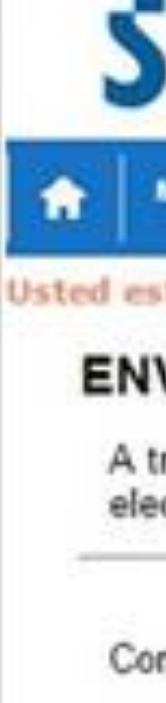

| Ĩ       | Servicio de<br>Impuestos<br>Internos  |                        |                        | Rut: 12139308 - 5 Ultima visita 05/10/2015, a las 17:02:40 horas |           |                                   |                  |                         | Identificar Nuevo Cemar<br>Contribuyente Sesión 11 00 |        |            |             |  |
|---------|---------------------------------------|------------------------|------------------------|------------------------------------------------------------------|-----------|-----------------------------------|------------------|-------------------------|-------------------------------------------------------|--------|------------|-------------|--|
| Mi 51   | Contribuyentes                        | Impuestos<br>Mensuales | Facture<br>Electrónice | Boleta de<br>Honorarios                                          | Renta     | Declaraciones<br>Juradas          | Bienes<br>Raíoes | Situación<br>Tributaria | Tesación de<br>Vehículos                              | Libre  | os<br>bies | Intr<br>Con |  |
| 14      | Clave secreta y cert                  | ficado digital         | Pate                   |                                                                  |           |                                   | 1                |                         |                                                       |        |            | 1.1         |  |
| to city | Representantes ele                    | ctrónicos              | •                      |                                                                  |           |                                   |                  |                         |                                                       |        |            |             |  |
| vio ,   | Ciclo de vida de un                   | a empresa              | O DIG                  | ITAL                                                             |           |                                   |                  |                         |                                                       |        |            |             |  |
| en de l | Verificación de activ                 | bebi                   | Page St                |                                                                  | during de | a la Eacturación                  | Electricit       | a SII un cartif         | icada distal                                          | mus la |            | No. C.      |  |
| ctrónic | Regimenes tributari                   | 05                     | plataform              | na alternativa                                                   | para la c | ue no hav desa                    | rrollado un      | n Plug-In de fim        | na dicital                                            | doe le | penns      | Alled th    |  |
|         | Inicio de actividade                  | 5                      | •                      |                                                                  |           | ,,,                               |                  |                         | in arguar                                             |        |            |             |  |
|         | Avisos y modificacio                  | nes                    |                        |                                                                  |           |                                   |                  |                         |                                                       |        |            |             |  |
| nsidere | Enrolamiento notific<br>electrónico   | ación por correc       | ertificad              | o digital :                                                      |           |                                   |                  |                         |                                                       |        |            |             |  |
| • El    | Término de giro<br>no contra ser unos | zado para un           | onder a u              | un certificado                                                   | del Rut a | autenticado.<br>esas de la cual e | el Rut del t     | titular sea usua        | rio autoriza                                          | do.    |            |             |  |

- · Debe ser un certificado válido, vigente y no revocado.
- · El archivo debe tener extensión pfx.
- Al generar el archivo que contiene el certificado con extensión pfx, debe haber sido exportado con su llave privada y nivel de seguridad alto (protegido con clave de seguridad).
- El SII no almacenará la clave de seguridad que permite utilizar el certificado cada vez, por lo que debe recordarla para ingresarla cada vez que requiera generar una firma electrónica.

| Seleccione el archivo que contiene el certificado digi | al a almacenar en el Sil | Seleccionar archive 12139308-5.pfx |
|--------------------------------------------------------|--------------------------|------------------------------------|
| Ingrese clave certificado (necesario para validario)   | Мензаје                  |                                    |
|                                                        | Se guardo archivo.<br>OK |                                    |
|                                                        | Cemar                    |                                    |
|                                                        |                          |                                    |

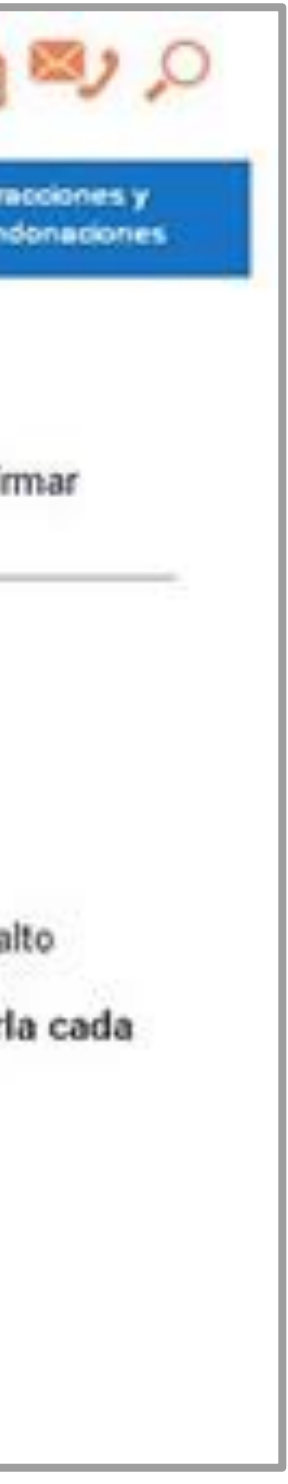

### ¡Felicitaciones, tu certificado fue centralizado en SII exitosamente!

Gracias por preferirnos...

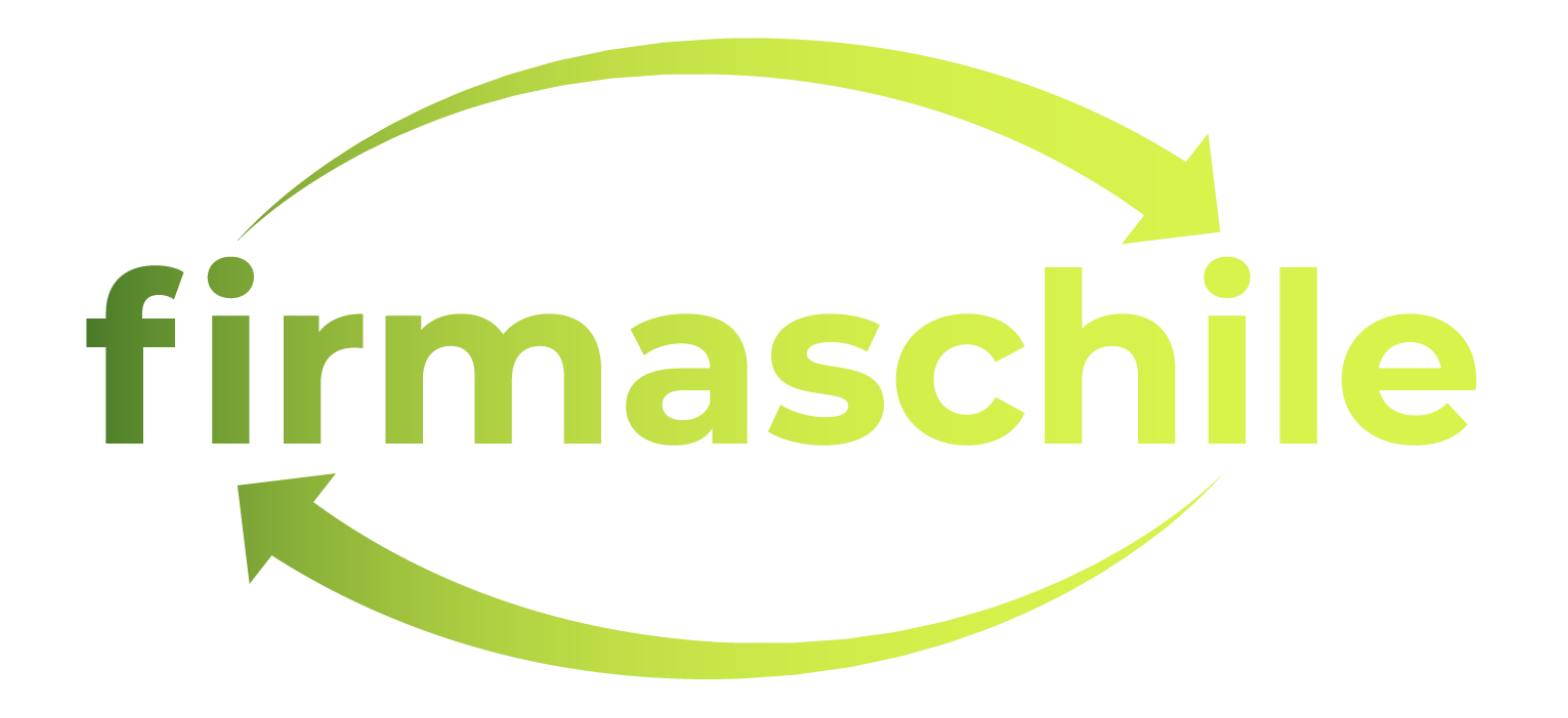